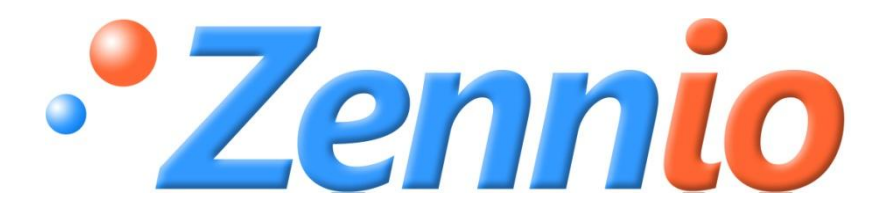

# SKX Open Integration example

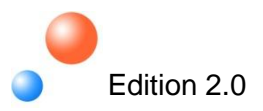

| 1. | Int  | roduc  | ction                                        | 3  |
|----|------|--------|----------------------------------------------|----|
| 2. | Ins  | tallat | tion                                         | 4  |
| 2  | 2.1. | Ins    | tallation Performance                        | 5  |
|    | 2.2. | Co     | mmunication Parameters                       | 5  |
| 2  | 2.3. | He     | xadecimal Codes                              | 6  |
| 3. | ET   | S Co   | onfiguration                                 | 8  |
|    | 3.1. | Pai    | rameterization                               | 8  |
|    | 3.1. | 1.     | Z38 Touch Panel                              | 8  |
|    | 3.1. | 2.     | SKX Open: Panasonic Projector                | 8  |
|    | 3.1. | 3.     | SKX OPEN: Motor Controller for the Projector | 11 |
|    | 3.2. | Тор    | pology                                       | 14 |
| :  | 3.3. | Gro    | oup Addresses                                | 15 |

# **1. INTRODUCTION**

The purpose of this document is to make easier the integration of external systems in KNX, more specifically devices with **port RS232** as interface.

This integration is based in the special device:

# SKX Open. Interface bus KNX to RS232

This manual is an example of project where SKX Open is used to control the "Panasonic Projector RS232C" and the motor controller for it.

# 2. INSTALLATION

The no KNX devices that are desired to be controlled with KNX installation are the following ones:

- Panasonic projector RS232C
- Motor Controller for the projector

As these devices are controlled by **RS232** but not KNX, this document provides a solution in order to integrate them in an installation based on the domotic standard KNX.

For this, it is necessary to add one more device for each external device to be controlled: Zennio **SKX Linker** with the **application program SKX Open**. This device receives values through 1 bit-typed communication objects from the KNX Bus and transmits the corresponding frames to the RS232 interface, and the opposite, as it allows bidirectional communication.

In the following diagram, the **physical connection** of the devices involved in the installation is shown, as well as the physical network where they are placed.

## First SKX OPEN: Panasonic Projector

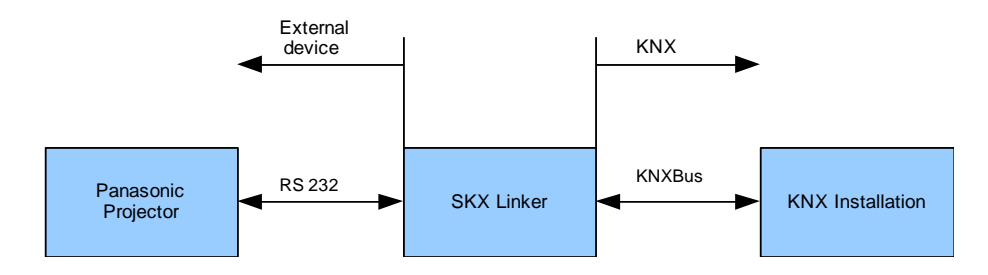

### Second SKX OPEN: Motor controller for the Projector

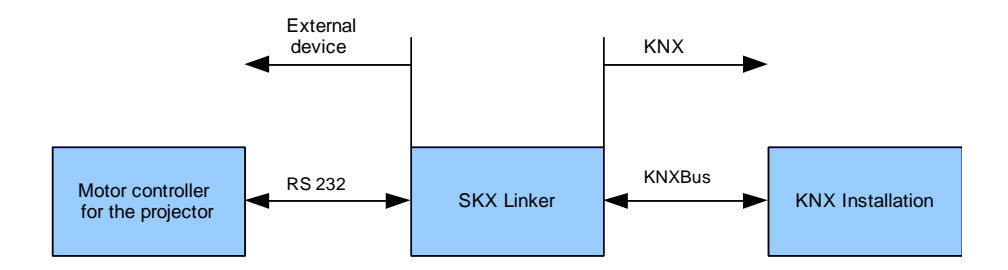

# 2.1. INSTALLATION PERFORMANCE

This project will serve as an example of controlling a projector and its motor controller with a KNX installation thanks to the Zennio interface SKX Linker with the application program SKX Open.

The example does not try to control every single function of the projector, but the ON and OFF functions, being the configuration of the rest of them very similar.

The projector works as follows:

- When an **ON order** is sent through the KNX Bus, the projector must be turned on and the motor controller must start running in order to show the projector screen. When the projector receives this order, it sends its state to the RS232 port and the SKX Open must recognize the frame so that it can be shown, for example, in Z38i.
- When an OFF order is sent through the KNX Bus, the projector must be turned off and the motor controller must start running in order to hide the projector screen. When the projector receives this order, it sends its state to the RS232 port and the SKX Open must recognize the frame so that it can be shown, for example, in Z38i.

In this example we use the Zennio devices listed below:

- 2 **SKX Linker** with the application program **SKX Open**: Interface KNX ⇔RS232
- **Z38i touch panel**: Order sending and projector state indicator.

# 2.2. COMMUNICATION PARAMETERS

Before the integration, we need the communication parameters of the external devices in order to configurate the SKX Open to send and receive the right hexadecimal frames through the serial port.

# **PANASONIC PROJECTOR**

The communication parameters are not always found next to the hexadecimal command specifications in the device manual.

In this case, for example, this information is in the projector manual as follows:

| Signal level           | RS-232C-compliant          |
|------------------------|----------------------------|
| Synchronization method | Start-stop synchronization |
| Baud rate              | 9,600 bps                  |
| Parity                 | None                       |
| Character length       | 8 bits                     |
| Stop bit               | 1 bit                      |
| X parameter            | None                       |
| S parameter            | None                       |

### Communication conditions (factory setting)

Figure 1: Communication parameters of Panasonic Projector

# **PROJECTOR MOTOR CONTROLLER**

The communication parameters of the projector motor controller are:

# DETAILS

Band rate: 9600 Stop bit: 1 Parity: None Databits: 8

Figure 2: Communication parameters of the Projector Motor Controller

# 2.3. HEXADECIMAL CODES

If we have to control an external device trough a RS232 connection with SKX Open, we need to know the **frames that the device sends and receives** for the desired function. These frames are set as parameters in SKX Open, which must fulfill the following requirements:

- The characters we input in the frame fields in SKX Open must correspond with hexadecimal values (0-9, A-F)
- Maximum length of the received and sent frame is 10 bytes.

# PANASONIC PROJECTOR

In the manual of the Panasonic projector, we can find the control frames that must be sent to the serial port to perform the several functions. These frames are given in ASCII and hexadecimal format, which is the needed format for SKX Open.

Thus, the required frames in our project are.

### Power ON

Power ON (Lamp ON)

| Hexadecimal | 02h | 41h | 44h | 5Ah | 5Ah | 3Bh | 50h | 4Fh | 4Eh | 03h |
|-------------|-----|-----|-----|-----|-----|-----|-----|-----|-----|-----|
| Character   |     | А   | D   | Z   | Z   | ;   | Р   | 0   | Ν   |     |
| /           | - ` |     |     |     |     |     |     |     |     |     |

Figure 3: Power ON frame

#### **Response (Callback)** •

Response (Callback)

In the period when the command can be accepted 1 **F**b 09h FOb

| iexauecimai | 0411 | 1000 | 4111 | 4611 | 051 |
|-------------|------|------|------|------|-----|
| Character   |      | Р    | 0    | N    |     |
|             |      |      |      |      |     |

### Figure 4: Response frame

#### • **Power OFF**

| Hexadecimal | 02h     | 41h | 44h | 5Ah | 5Ah | 3Bh | 50h | 4Fh | 46h | 03h |
|-------------|---------|-----|-----|-----|-----|-----|-----|-----|-----|-----|
| Character   |         | А   | D   | Z   | Z   | ;   | Р   | 0   | F   |     |
| ·           | <b></b> |     |     |     |     |     |     |     |     |     |

### Figure 5: Power OFF frame

#### ្ **Response (Callback)**

■ Response (Callback)

In the period when the command can be accepted

| Hexadecimal | 02h | 50h | 4Fh | 46h | 03h |
|-------------|-----|-----|-----|-----|-----|
| Character   |     | Р   | 0   | F   |     |

### Figure 6: Response frame

# **PROJECTOR MOTOR CONTROLLER**

In the manual of the motor controller for the projector we can only find the control frames in ASCII format:

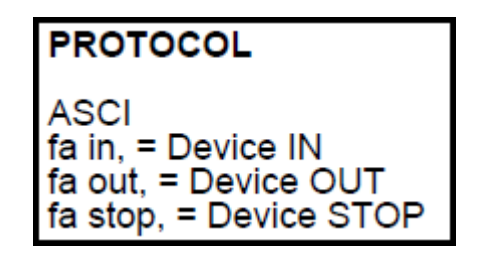

**Figure 7: Motor Controller Protocol** 

Since the SKX Open recognizes frames that are configured in its parameters as hexadecimal characters, those frames must be translated from ASCII to hexadecimal format:

#### 0 **Device IN**

"fa in," => 66h; 61h; 20h; 69h; 6Eh; 2Ch

# Device OUT

"fa out," => 66h; 61h; 20h; 6Fh; 75h; 74h; 2Ch

# 3. ETS CONFIGURATION

# 3.1. PARAMETERIZATION

In the following sections the necessary parameters to configure the KNX devices are detailed.

# 3.1.1. Z38I TOUCH PANEL

The Z38i configuration is very simple, since the only parameters we need are the 1 bit-typed communication objects for turning ON/OFF the projector and showing its state. We just need to enable one box in **Home** page as a Binary Control with two buttons (ON and OFF buttons) and the associated indicator.

| I.1.1 InZennio Z38                                   |                             |                          |
|------------------------------------------------------|-----------------------------|--------------------------|
| < <general>&gt;</general>                            | ]                           | - HOME                   |
| - HOME<br>- CONFIGURATION<br>< <inputs>&gt;</inputs> | B0X 1:                      | Binary Control           |
|                                                      | - Name                      | UN/UFF Cine              |
|                                                      | Short Press                 |                          |
|                                                      | Long Press                  | No Action                |
|                                                      | Icon<br>(see Controls list) | [1] · Off ▼              |
|                                                      | - Button 2                  | Yes (two buttons)        |
|                                                      | Short Press                 | 1                        |
|                                                      | Long Press                  | No Action                |
|                                                      | (see Controls list)         |                          |
|                                                      | BOX 2:                      | No Action                |
|                                                      |                             | <b>v</b>                 |
|                                                      | OK                          | Cancel Default Info Help |

Figure 8: Parameters in Z38i

# 3.1.2. SKX OPEN: PANASONIC PROJECTOR

Next, we parameterize the SKX Open device that allows the communication between KNX and the Panasonic Projector.

# **MAIN SETUP**

First of all, the communication parameters must be configured in SKX Open according to the Panasonic projector specifications:

- Velocity: 9600 bauds
- Parity: No parity
- Time between frames to be sent: 1

Reception complete mode: Timeout (the projector does not use an end of frame byte).

**Time out:** 5

| 🗖 1.1.2 SKX Open |                                              |                     |  |  |  |  |  |
|------------------|----------------------------------------------|---------------------|--|--|--|--|--|
| Main Setup       | Main Setup                                   |                     |  |  |  |  |  |
| Parameter groups |                                              |                     |  |  |  |  |  |
| Group 1          | Velocity<br>[baud]                           | 9600                |  |  |  |  |  |
|                  | Parity                                       | No parity 💌         |  |  |  |  |  |
|                  | Time between frames to be sent<br>[x0.1 sec] | 1                   |  |  |  |  |  |
|                  | Reception complete mode                      | Timeout             |  |  |  |  |  |
|                  | Time out<br>[msec]                           | 5                   |  |  |  |  |  |
|                  |                                              |                     |  |  |  |  |  |
|                  | OK Cance                                     | I Default Info Help |  |  |  |  |  |

Figure 9: SKX Open for Projector – Main Setup

Important: We must bear in mind the external device specifications relative to the RS232 communication. For example, the Timeout must be a value up to the time between frames that the external device sets in sending. Otherwise, the frames would not be recognized by the SKX Open.

# **PARAMETER GROUPS**

In the tab **Parameter Groups** the necessary communication object groups are enabled (there are 12 communication objects in each group). As we just need 4 communication objects to control the ON/OFF of the projector and its ON/OFF states, we just enable one group:

| 1.1.2 SKX Open |         |          |                 | ×    |
|----------------|---------|----------|-----------------|------|
| Main Setup     |         | Paramete | r groups        |      |
| Group 1        | Group 1 |          | Yes             | •    |
|                | Group 2 |          | No              | •    |
|                | Group 3 |          | No              | -    |
|                | Group 4 |          | No              | -    |
|                |         |          |                 |      |
|                |         |          |                 |      |
|                |         |          |                 |      |
|                |         |          |                 |      |
|                |         |          |                 |      |
|                |         |          |                 |      |
|                |         |          |                 |      |
|                |         |          |                 |      |
|                | 11      | OK Cance | el Default Info | Help |
|                |         |          |                 |      |

Figure 10: SKX Open for Projector – Parameter Groups

Once the group is enabled, in the **Group 1** tab we can parameterized the frames associated to any communication object in order to send and receive both orders ON and OFF.

As it was explained before, the control frames for the projector are in its specifications manual with the format: 02h; 41h; 44h; 5Ah... We need to translate the frame to the SKX Open parameters format so that it recognizes the frames. The format is two hexadecimal characters for each frame byte, which results in:

02h; 41h; 44h; 5Ah; 5Ah; 3Bh; 50h; 4Fh; 4Eh; 03h => 0241445A5A3B504F4E03

In some devices the control frames in the specifications manual have another format, but the translation to SKX Open format is the same:

• 0x02h; 0x41h; 0x44h; 0x5Ah ... 0x03h => 0241445A5A3B504F4E03

This way, the SKX Open parameterization regarding the frames is:

- Object 0: (OFF Sending)
  - Control mode: Send frame if object is 0
  - Frame to send: 0241445A5A3B504F4603
- Object 1: (OFF Status Reception)
  - Control mode: Object is 0 if frame fits
  - Received frame: 02504F4603
- Object 2 : (ON Sending)
  - Control mode: Send frame if object is 1
  - Frame to send: 0241445A5A3B504F4E03

- Object 3 : (ON Status Reception)
  - Control mode: Object is 1 if frame fits
  - Received frame: 02504F4E03

| 1.1.2 SKX Open                 |                                                                                                    | <u>→</u>                                                                                     |
|--------------------------------|----------------------------------------------------------------------------------------------------|----------------------------------------------------------------------------------------------|
| Main Setup<br>Parameter groups | 6                                                                                                    | iroup 1                                                                                      |
| Group 1                        | Notes for frames:<br>- All must be in capitals<br>- Chars must be between 0.9 and A-F<br>- There will be 10 bytes at most<br>- The number of chars must be even<br>Object 0:<br>Control mode<br>Frame to send<br>Object 1:<br>Control mode<br>Recieved frame | Send frame if object is 0<br>0241445A5A38504F4603<br>Object is 0 if frame fits<br>02504F4603 |
|                                | Control mode                                                                                                    | Send frame if object is 1                                                                    |
|                                | Frame to send                                                                                                    | 0241445A5A3B504F4E03                                                                         |
|                                | Object 3:                                                                                                    |                                                                                              |
|                                | Control mode                                                                                                    | Object is 1 if frame fits                                                                    |
|                                | Recieved frame                                                                                                    | 02504F4E03                                                                                   |
|                                | Object 4:                                                                                                    | -                                                                                            |
|                                | ОК                                                                                                    | Cancel Default Info Help                                                                     |

Figure 11: SKX Open for projector – Group 1

# 3.1.3. SKX OPEN: MOTOR CONTROLLER FOR THE PROJECTOR

We need to configure the SKX Open parameters to carry out the communication between KNX bus and the motor controller of the projector.

### MAIN SETUP

First of all, the communication parameters must be configured in SKX Open according to the specifications of the motor controller for the projector:

- Velocity: 9600 bauds
- Parity: No parity
- Time between frames to be sent: 1
- Reception complete mode: Timeout (the motor controller does not use an end of frame byte).
- Time out: 5

| 🗖 1.1.3 SKX Open |                                              |                          |  |  |  |  |  |  |
|------------------|----------------------------------------------|--------------------------|--|--|--|--|--|--|
| Main Setup       | Main Setup                                   |                          |  |  |  |  |  |  |
| Group 1          | Velocity<br>[baud]                           | 9600                     |  |  |  |  |  |  |
|                  | Parity                                       | No parity 💌              |  |  |  |  |  |  |
|                  | Time between frames to be sent<br>[x0.1 sec] | 1                        |  |  |  |  |  |  |
|                  | Reception complete mode                      | Timeout                  |  |  |  |  |  |  |
|                  | I me out<br>[msec]                           | 5                        |  |  |  |  |  |  |
|                  |                                              |                          |  |  |  |  |  |  |
|                  |                                              |                          |  |  |  |  |  |  |
|                  |                                              |                          |  |  |  |  |  |  |
|                  | ОК                                           | Cancel Default Info Help |  |  |  |  |  |  |

Figure 12: SKX Open for the motor controller – Main Setup.

Important: We must bear in mind the external device specifications relative to the RS232 communication. For example, the Timeout must be a value up to the time between frames that the external device sets in sending. Otherwise, the frames would not be recognized by the SKX Open.

# **PARAMETER GROUPS**

In this case, we just need 2 communication objects:

- One for showing the screen when the projector is turned on.
- One for hiding the screen when the projector is turned off.

Thus, we just enable one group of communication objects, since each of them contains 12 communication objects.

| 1.1.3 SKX Open |         |          |                  |      |
|----------------|---------|----------|------------------|------|
| Main Setup     |         | Paramete | er groups        |      |
| Group 1        | Group 1 |          | Yes              | •    |
|                | Group 2 |          | No               | -    |
|                | Group 3 |          | No               | -    |
|                | Group 4 |          | No               | -    |
|                |         |          |                  |      |
|                |         |          |                  |      |
|                |         | OK Can   | cel Default Info | Help |

Figure 13. SKX Open for the motor controller – Parameter Groups

Once the group is enabled, in the **Group 1** tab we can parameterize the frames associated to any communication object in order to send and receive both orders, ON and OFF.

The control frames for the motor controller in its specifications manual have ASCII format. The translation to the right format for SKX Open (two hexadecimal characters for each frame byte) must be done before the parameterization.

# **Example:** ASCII to SKX OPEN Conversion of the frame to show the screen.

| ASCII Code | Hexadecimal Code                  | SKX Open       |
|------------|-----------------------------------|----------------|
| fa out,    | 66h; 61h; 20h; 6Fh; 75h; 74h; 2Ch | 6661206F75742C |

This way, the SKX Open parameterization regarding the frames is:

- **Object 0:** (OFF Sending)
  - Control mode: Send frame if object is 0
  - Frame to send: 666120696E2C
- **Object 1** (ON Sending)
  - Control mode: Send frame if object is 1
  - Frame to send: 6661206F75742C

| 1.1.3 SKX Open                 |                                                                                                    |                                                                                                    | X    |
|--------------------------------|----------------------------------------------------------------------------------------------------|----------------------------------------------------------------------------------------------------|------|
| Main Setup<br>Parameter groups | Gi                                                                                                    | oup 1                                                                                                 | 6    |
| Group 1                        | Notes for frames:<br>- All must be in capitals<br>- Chars must be between 0-9 and A-F<br>- There will be 10 bytes at most<br>- The number of chars must be even<br>Object 0:<br>Control mode<br>Frame to send<br>Object 1:<br>Control mode<br>Frame to send<br>Object 2:<br>Control mode<br>Object 3: | Send frame if object is 0<br>666120696E2C<br>Send frame if object is 1<br>6661206F75742C<br>Don't use |      |
|                                | ОК                                                                                                    | Cancel Default Info                                                                                   | Help |

Figure 14: SKX Open for the motor controller – Group 1

# 3.2. TOPOLOGY

The **topology** of the programming in the ETS for this project will result in:

|       | OPEN with Panasonic Projector 1.0     |
|-------|---------------------------------------|
| 4 - 🛽 | 🗄 1 Room                              |
|       | 🛛 📕 1.1 Room 1 - Projector 1          |
|       | 🔈 🚛 1.1.1 InZennio Z38i               |
|       | 🔈 🚛 1.1.2 Projector - SKX Open        |
|       | 👂 🔚 1.1.3 Motor Controller - SKX Open |

# Figure 15: Topology

| DEVICE                     | PHYSICAL DEVICE |
|----------------------------|-----------------|
| InZennio Z38i              | 1.1.1           |
| SKX Open: Projector        | 1.1.2           |
| SKX Open: Motor controller | 1.1.3           |

| Number | Name                                                | Grou  | Length | С | R | W | т | U | Data Type | Priority |
|--------|-----------------------------------------------------|-------|--------|---|---|---|---|---|-----------|----------|
|        | b) [Home; Box 1] Binary Indicator                   | 0/0/2 | 1 bit  | С | - | W | т | U |           | Low      |
| ⊒‡6    | <ul> <li>b) [Home; Box 1] Binary Control</li> </ul> | 0/0/1 | 1 bit  | С | - | - | Т | - |           | Low      |
| ⊒‡5    | a) [General] Touch Block                            |       | 1 bit  | С | - | W | - | - |           | Low      |
|        | a) [General] Display Lighting                       |       | 1 bit  | С | - | W | - | - |           | Low      |
| ⊒‡3    | a) [General] Temperature                            |       | 2 Byte | C | R | - | Т | - |           | Low      |
| ⊒‡2    | a) [General] Scenes                                 |       | 1 Byte | C | - | - | Т | - |           | Low      |
| ⊒‡1    | a) [General] Date                                   |       | 3 Byte | C | - | W | Т | - |           | Low      |
| ⊒‡0    | a) [General] Time                                   |       | 3 Byte | С | - | W | Т | - |           | Low      |

## Figure 16: Communication objects of Z38i

| OPEN with Panasonic Projector 1.0 | Num           | Name                    | Grou Desc | Len   | C | R | W | Т | U | Da | Priority |
|-----------------------------------|---------------|-------------------------|-----------|-------|---|---|---|---|---|----|----------|
| a 🔠 1 Room                        |               | Object 0                | 0/0/1     | 1 bit | С | - | W | Т | - |    | Low      |
| 🖌 🧮 1.1 Room 1 - Projector 1      |               | Object 1                | 0/0/2     | 1 bit | С | - | W | Т | - |    | Low      |
| 1.1.1 InZennio Z38i               | <b>⊒</b> ‡]2  | Object 2                | 0/0/1     | 1 bit | С | - | W | Т | - |    | Low      |
| 1.1.2 Projector - SKX Open        |               | Object 3                | 0/0/2     | 1 bit | С | - | W | Т | - |    | Low      |
| 1.1.3 Motor Controller - SKX Open | ⊒‡48          | Error                   | 0/1/0     | 1 bit | С | R | - | Т | - |    | Low      |
|                                   | ■컱 49         | Error: Not hexadecimal  | 0/1/1     | 1 bit | С | R | - | Т | - |    | Low      |
|                                   |               | Error: Lower case       | 0/1/2     | 1 bit | С | R | - | Т | - |    | Low      |
|                                   | ⊒‡ 51         | Error: Odd length       | 0/1/3     | 1 bit | С | R | - | Т | - |    | Low      |
|                                   | <b>⊒</b> ‡]52 | Error: In current frame | 0/1/4     | 1 bit | С | R | - | Т | - |    | Low      |
|                                   | ⊒‡ 53         | Error: Reception        | 0/1/5     | 1 bit | С | R | - | Т | - |    | Low      |
|                                   |               | Error: Too long         | 0/1/6     | 1 bit | С | R | - | Т | - |    | Low      |
|                                   |               |                         |           |       |   |   |   |   |   |    |          |

## Figure 17: Communication objects of SKX Open for the projector

| 🔠 OPEN with Panasonic Projector 1.0 | Num           | Name                    | Grou Desc | Len   | C | R | W | Т | U Da | . Priority |
|-------------------------------------|---------------|-------------------------|-----------|-------|---|---|---|---|------|------------|
| a 🎹 1 Room                          | <b>⊒</b> ‡]0  | Object 0                | 0/0/1     | 1 bit | С | - | W | Т | -    | Low        |
| a 📕 1.1 Room 1 - Projector 1        | ⊒‡ 1          | Object 1                | 0/0/1     | 1 bit | С | - | W | Т | -    | Low        |
| 🔈 📲 1.1.1 InZennio Z38i             |               | Error                   | 0/1/7     | 1 bit | С | R | - | Т | -    | Low        |
| 🔉 🚛 1.1.2 Projector - SKX Open      |               | Error: Not hexadecimal  | 0/1/8     | 1 bit | С | R | - | Т | -    | Low        |
| 1.1.3 Motor Controller - SKX Open   | ■컦50          | Error: Lower case       | 0/1/9     | 1 bit | С | R | - | Т | -    | Low        |
|                                     |               | Error: Odd length       | 0/1/10    | 1 bit | С | R | - | Т | -    | Low        |
|                                     | <b>⊒</b> ‡ 52 | Error: In current frame | 0/1/11    | 1 bit | С | R | - | Т | -    | Low        |
|                                     | ■式53          | Error: Reception        | 0/1/12    | 1 bit | С | R | - | Т | -    | Low        |
|                                     | ■\$ 54        | Error: Too long         | 0/1/13    | 1 bit | С | R | - | Т | -    | Low        |
|                                     |               |                         |           |       |   |   |   |   |      |            |

## Figure 18: Communication objects of SKX Open for the motor controller

# 3.3. GROUP ADDRESSES

The **group addresses** created for this application are listed in the table below, as well as the associated **communication objects** and a brief description for each of them:

| ADDRESS                                                                                                    | NAME                      | OBJECT                            | DEVICE        | DESCRIPTION                                                              |
|----------------------------------------------------------------------------------------------------|---------------------------|-----------------------------------|---------------|--------------------------------------------------------------------------|
|                                                                                                    |                           | 6                                 | 1.1.1         |                                                                          |
|                                                                                                    |                           | 2                                 | 1.1.2         |                                                                          |
| 0/0/1 Cinema<br>ON/OFF                                                                                          |                           | 0                                 | 1.1.2         | It turns on the projector and shows the screen with the motor controller |
|                                                                                                    |                           |                                   | 1.1.3         |                                                                          |
|                                                                                                    |                           | 0                                 | 1.1.3         |                                                                          |
|                                                                                                    |                           | 18                                | 1.1.1         |                                                                          |
| 0/0/2 Projector<br>State                                                                                        |                           | 3                                 | 1.1.2         | It shows the state of the projector                                      |
|                                                                                                    |                           | 1                                 | 1.1.2         |                                                                          |
| 0/1/0                                                                                                    | Open 1.1.2:<br>Error      | 48                                | 1.1.2         | Error in projector transmission                                          |
| 0/1/7                                                                                                    | Open 1.1.3:<br>Error      | 48                                | 1.1.3         | Error in motor controller transmission                                   |
| 0/1/1 - 0/1/2 -<br>0/1/3 -0/1/4 -<br>0/1/5 -0/1/6 -<br>0/1/8 -0/1/9 -<br>0/1/10 -0/1/11<br>-0/1/12 -0/1/13<br>- | Open x.x.x:<br>Error: XXX | 49 - 50 -<br>51 - 52 -<br>53 - 54 | 1.1.2 – 1.1.3 | Kind of error                                                            |

In the following figures the associations of the communication objects and the group addresses are shown:

| 83 | Maingroups         | Object                                                     | Device                       | Len   | Sendin |
|----|--------------------|------------------------------------------------------------|------------------------------|-------|--------|
| 4  | 🔀 0 Room 1         | 副式0: Object 0 -                                            | 1.1.2 Projector - SKX Open   | 1 bit | S      |
|    | a 🔡 0 Projector 1  | 局式0: Object 0 -                                            | 1.1.3 Motor Controller - SKX | 1 bit | S      |
|    |                    | □□□□□□□□□□□□□□□□□□□□□□□□□□□□□□□□□□□□                       | 1.1.3 Motor Controller - SKX | 1 bit | S      |
|    | 2 Projector Status | 辰君 2: Object 2 -                                           | 1.1.2 Projector - SKX Open   | 1 bit | S      |
|    | ⊳                  | 尿る: b) [Home; Box1] Binary Control - 1 bit generic control | 1.1.1 InZennio Z38i          | 1 bit | S      |
|    | _                  |                                                            |                              |       |        |

Figure 19: Group Address 0/0/1: Cinema ON / OFF

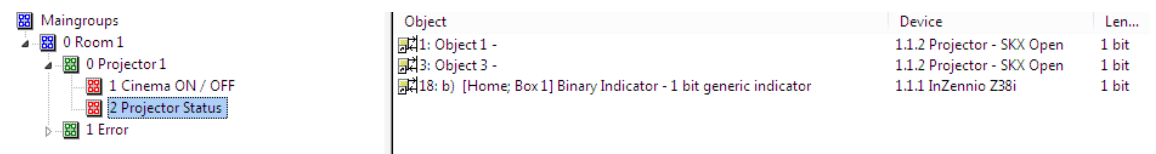

### Figure 20: Group Address 0/0/2: Projector State

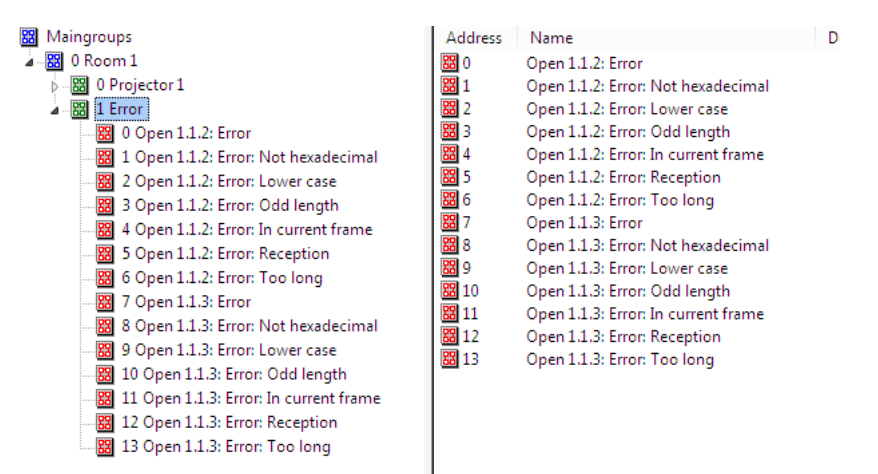

Figure 21: Group Address 0/1: Projector and Motor Error

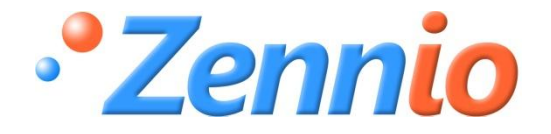

**BECOME USER!** 

http://zennioenglish.zendesk.com

**TECHNICAL SUPPORT** 

ZENNIO AVANCE Y TECNOLOGÍA

www.zennio.com